# Användarhandbok

## Sidan kan startas från **www.ssas.se/kval/** genom att klicka på länken **Dynamisk** Årsrapport eller direkt med **www.ssar-rapport.se**

#### Startsidan

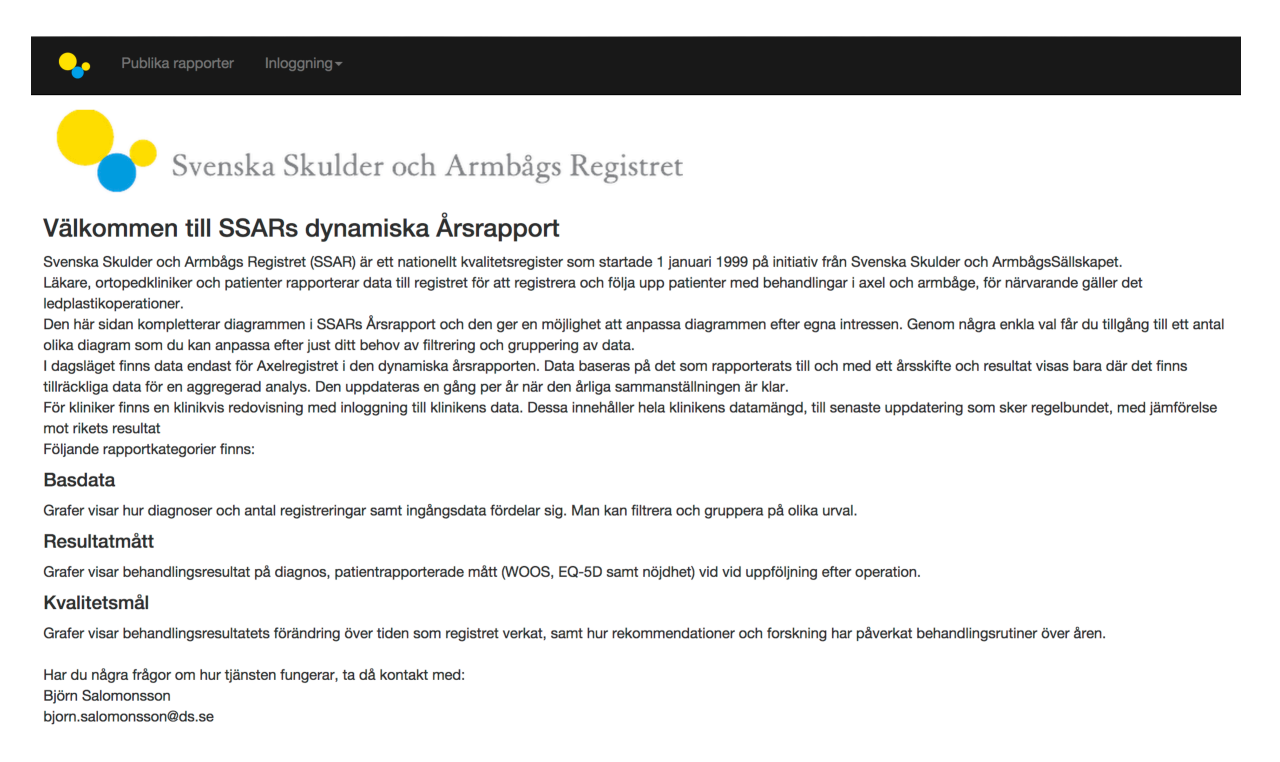

Information om Årsrapporten finns på Svenska och Engelska på den publika sidan.

**Dokument:** Rubriken överst innehåller presentation av sidan, registret samt förklaring av diagnoskoder. Dessutom finns information och formulär för att ansöka om behörighet till klinikens egna rapporter via inloggning med SITHS-kort.

**Publika rapporter** : I menyn överst, där visas en ny sida med en lista där man kan starta rapporterna.

**Klinikrapporter:** Man kommer åt den egna klinikens rapporter via **Inloggning** och sedan **med SITHS kort**. Förutsatt att kortet sitter i kortläsaren och att användaren är registrerad i systemet kommer man till sidan med **Klinikrapporter**.

Under **Dokument** i sidhuvudet finns information och formulär för att ansöka om behörighet till klinikens egna rapporter via inloggning med SITHS-kort.

#### Publika rapporter

| Publika rapporter                       |                                                                                                    |
|-----------------------------------------|----------------------------------------------------------------------------------------------------|
|                                         |                                                                                                    |
| Basdata: DIAGNOS OCH KONCEPT            | Antal operationer per koncept och diagnosgrupp                                                              |
| Basdata: DIAGNOS OCH SJUKHUS            | Diagnoskod och protesnamn                                                                                   |
| Basdata: DIAGNOS OCH KONCEPT            | Antal operationer per diagnoskod och implantatnamn och sjukhus                                              |
| Basdata: WOOS DIAGRAM                   | Funktionellt status med WOOS score preoperativt, samt andel tidigare ingrepp per diagnos.                   |
| Basdata: WOOS DIAGRAM                   | Patientrapporterade resultat per WOOS, EQ5D och nöjdhet vid uppföljning                                     |
| Resultatdata: ANDEL REOP DIAGRAM        | Patientrapporterade resultat per sjukhus WOOS, EQ5D och nöjdhet vid uppföljning, per sjukhus och<br>koncept |
| Resultatdata: FÖRDELNING WOOS DIAGRAM   | Reoperationer per reoperationskod. Andel senare reopererade uppdelat på reoperationskoder                   |
| Resultatdata: KAPLAN MEIER FÖR REVISION | Överlevnadskurvor. Revisionsfrekvens som överlevnadskurvor för diagnos och concept.                         |

Varje knapp på vänster sida representerar en graf. Klick på knappen öppnar rapporten. På höger sida finns en kort beskrivning av grafen.

För att avsluta rapporten och komma tillbaka till listan, klicka på **X** tecken på överst till höger.

För att komma till startsidan klicka på SSAR ikonen till vänster.

För utskrift av grafen används höger musknapp (eller motsvarande), välj **Skriv ut** från menyn.

### Klinikrapporter

För att komma åt klinikrapporter krävs att man anmält sig och är registrerad i systemet med sin HSAid och har SITHS-kort och kortläsare.

Välj **Inloggning** i menyn, och **med SITHS-kort**. Följ anvisningarna som visas. Om man har en pågående inloggning sedan tidigare under dagen, så kommer man in i systemet utan någon ytterligare aktivitet.

En likartad lista som den under Publika rapporter visas, och längst upp väljer man aktuellt sjukhus. Här visas alla sjukhus som användaren har rätt att komma åt. Rättigheterna hanteras av systemadministratören.

Under **Dokument** i sidhuvudet finns information och formulär för att ansöka om behörighet till klinikens egna rapporter via inloggning med SITHS-kort.

Välj en rapport från listan. Funktionen fungerar likadant som i Publika rapporter, den enda skillnaden är att rapporten baseras på enbart det aktuella sjukhusets data.

## **En Rapport**

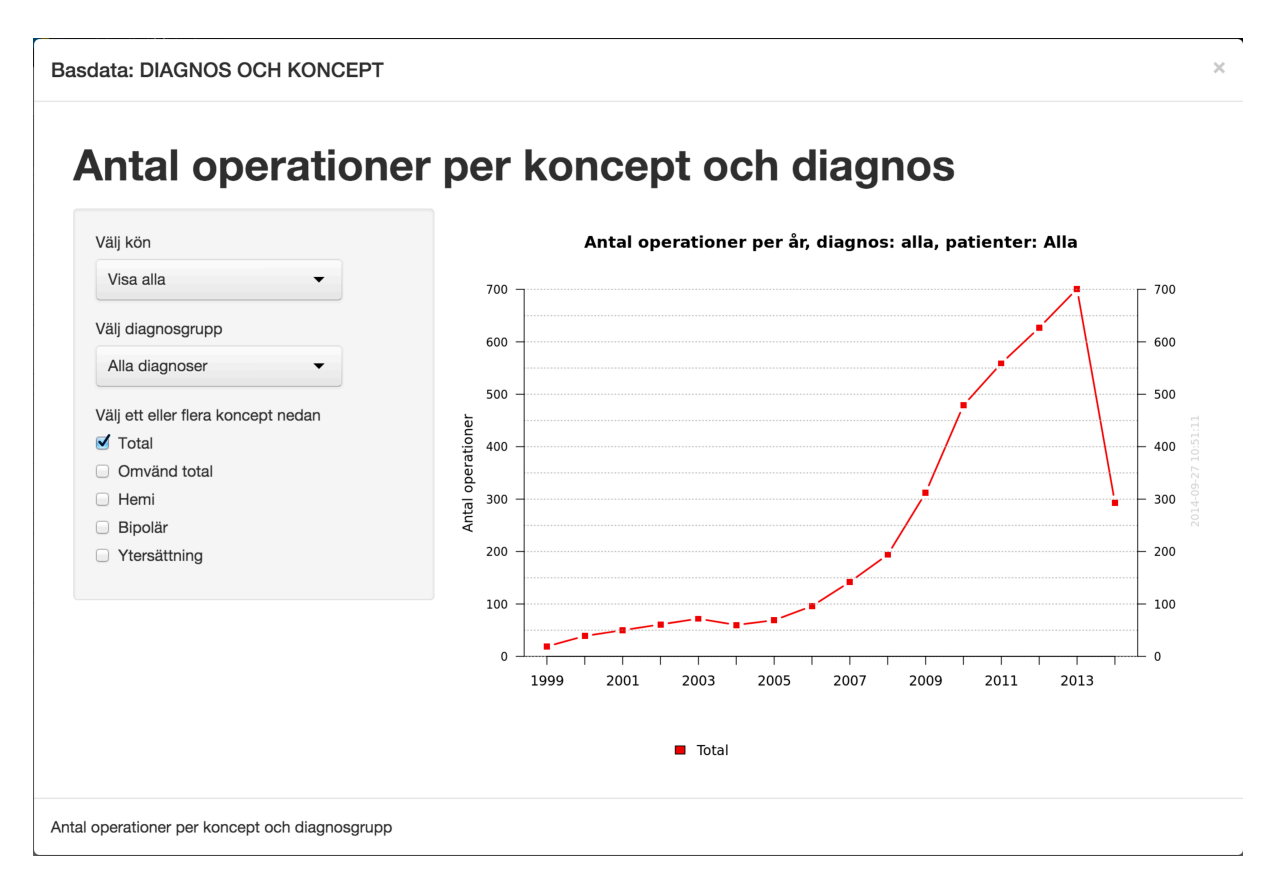

Längst upp visas rapportens namn, längs ner beskrivningen. Man kan ändra parametrar genom att välja bland de olika urvalen till vänster.

För att avsluta rapporten och komma tillbaka till listan, klicka på **X** tecken på överst till höger.

För att komma till startsidan klicka på **SSAR ikonen** till vänster.

För utskrift av grafen används höger musknapp (eller motsvarande), välj **Skriv ut** från menyn.